## 高雄市生命線 網路 ATM 使用 說明

歡迎使用網路 ATM 繳費與捐款,請各位會員及捐款者,確認是否有讀卡機才能使用此服務,感謝您的支持。

## 繳費與捐款流程

●請連結至彰化銀行全球資訊網→ https://www.chb.com.tw/wcm/web/home/index.html# · 點選網路 ATM

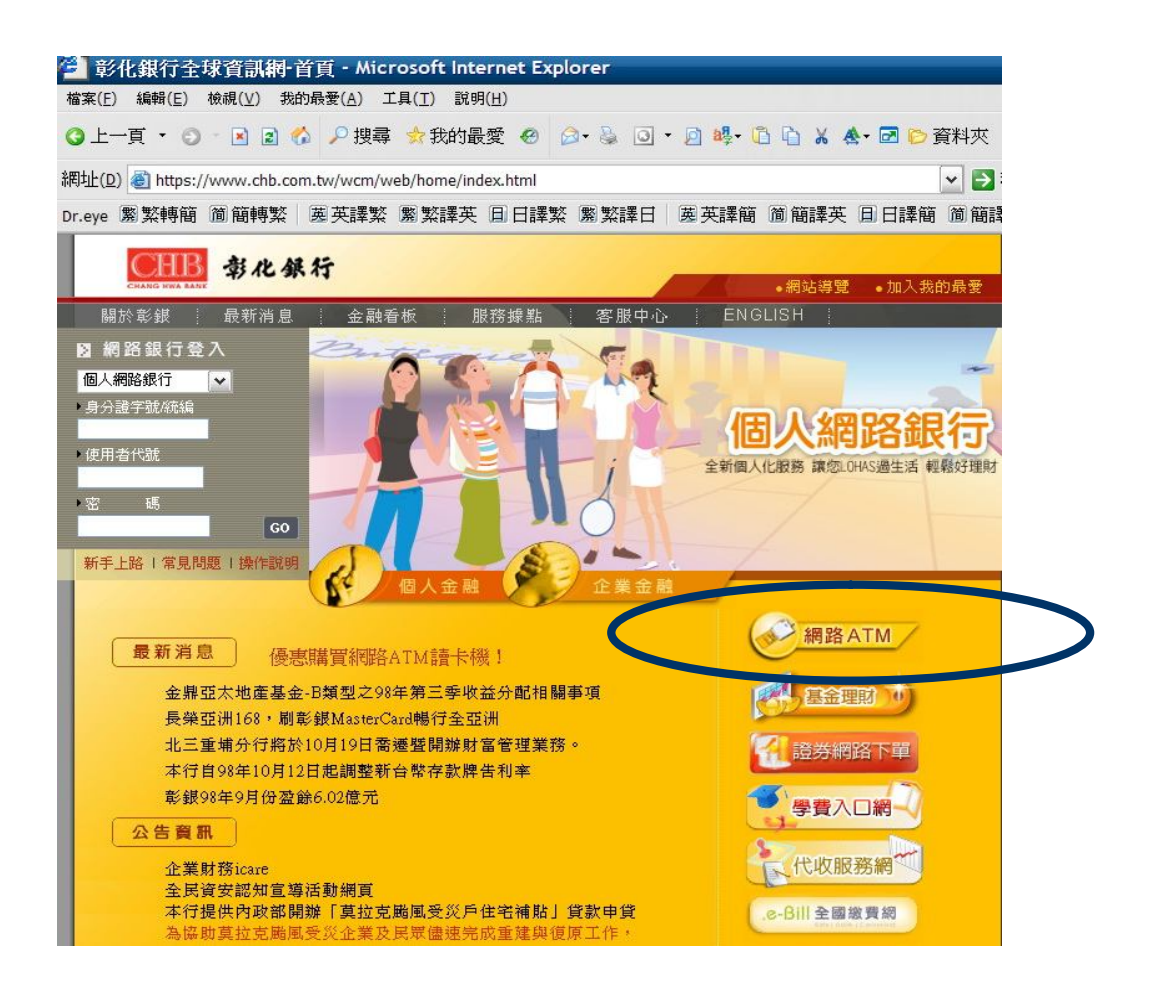

2請點選讀卡機後輸入晶片密碼

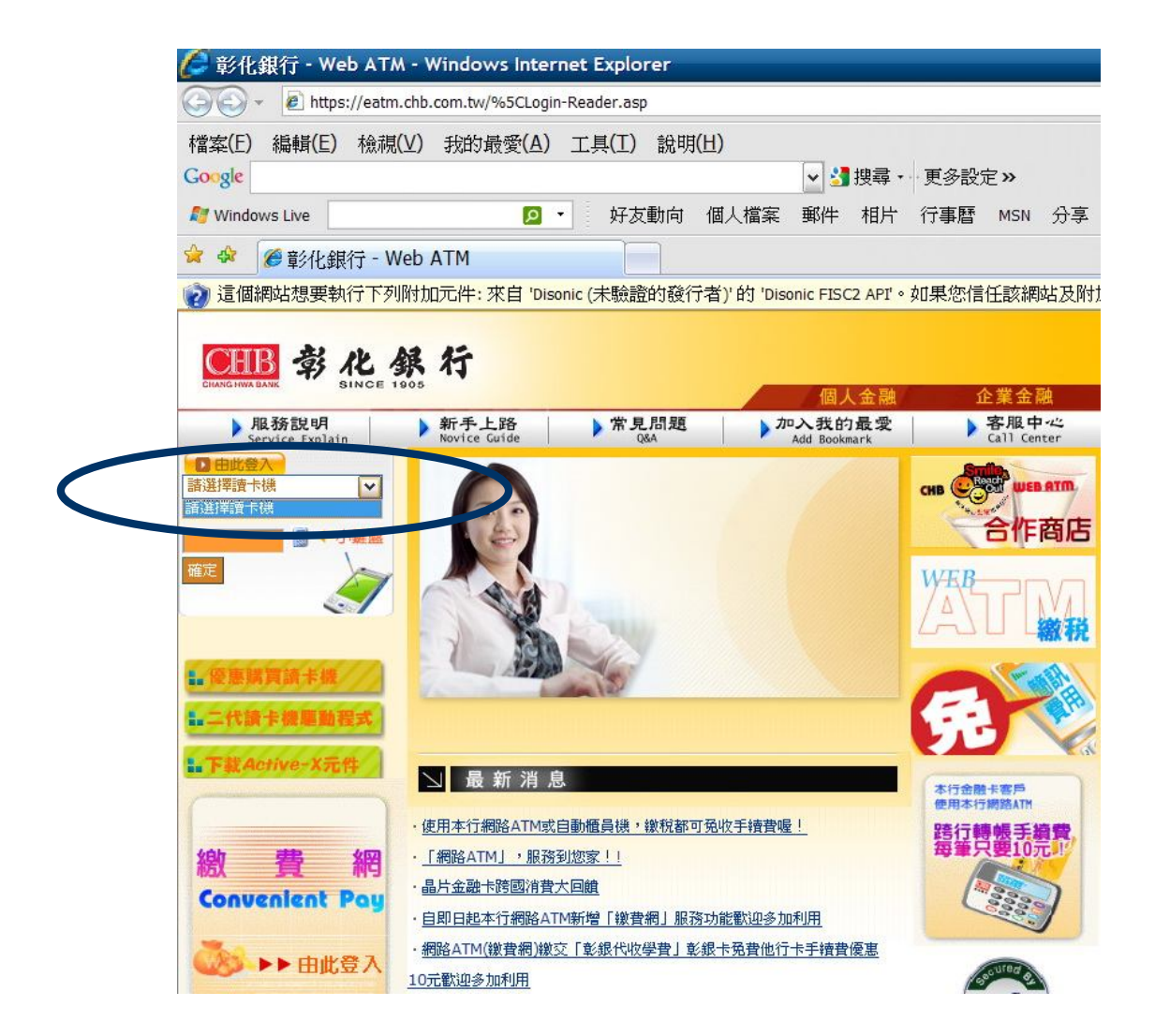

❸請點選繳費,點選慈善捐款,請選擇社團法人高雄市生命線協會

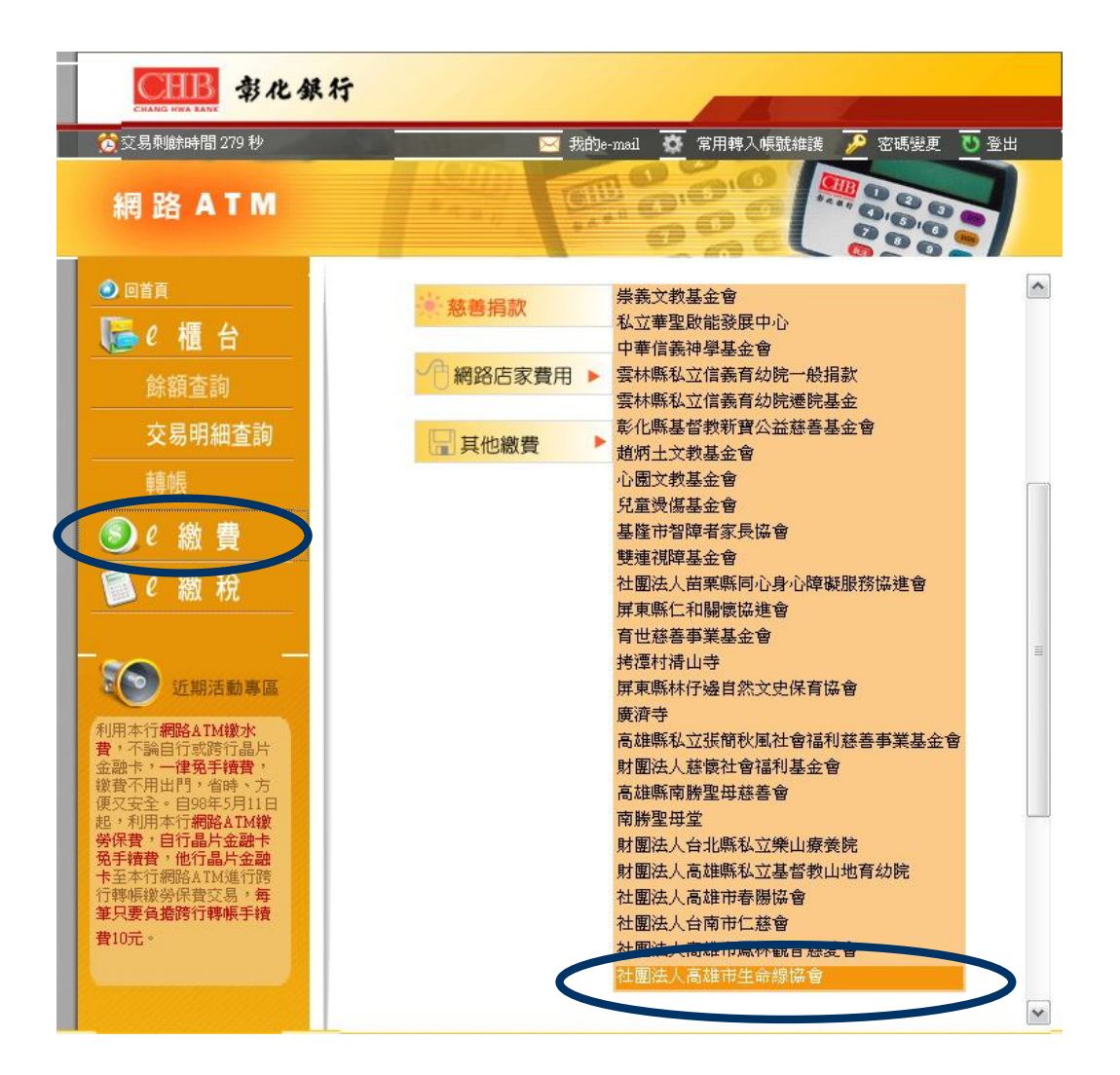

網路捐款畫面 (範例)

● 請依表格依序輸入資料

①銷帳編號:請先輸入 90300+手機號碼後 9 碼共 14 碼 (例如: 90300927123456)

②金額:輸入您的捐款金額

- ③圖形驗證碼
- ④ E -mail:轉帳完成將資料傳送至所您填寫的 Mail
- ⑤ E -mail 內容:請填寫社團法人高雄市生命線協會及捐款金額
- ⑥請按確定送出
  - ★ 請確認轉入帳號是否為『**社團法人高雄市生命線協會**』

| 🧧 https://eatm.chb.com.tw彰化銀行-網路                                                                                      | ATM/ - Microsoft Internet Explorer                                                                                                    |                        |
|----------------------------------------------------------------------------------------------------|----------------------------------------------------------------------------------------------------|------------------------|
| 檔案(E) 編輯(E) 檢視(Y) 我的最愛(A)                                                                                             | 工具(I) 說明(H)                                                                                                    | 11                     |
| 🕄 上一頁 · 🔘 · 🖹 🗟 🏠 🔎                                                                                                   | 搜尋 📩 我的最愛 🥝 🔗 🔌 🕋 👘 📙 🎎 🖇 🗳 🍪                                                                                                    |                        |
| 網址D) 🕘 https://eatm.chb.com.tw/menu.asp#                                                                              |                                                                                                    | ▼ ▶ 移至 連結 *            |
| 餘額查詢                                                                                                    | 6月7 並<br>融卡帳 0051850264194400 ▼<br>號                                                                                                    |                        |
| 交易明細查詢                                                                                                    | <mark>轉入銀</mark><br>行                                                                                                    |                        |
| 轉帳                                                                                                    | 轉入帳<br>號<br>社團法人高雄市春陽協會                                                                                                    |                        |
|                                                                                                    | 銷展編 90300927968789 請輸入90300+您的手機號碼後<br>九碼共14碼(例如:90300927123456)                                                                                                    |                        |
| 15X 17L                                                                                                    | 金額<br>200<br>圖形驗                                                                                                    |                        |
| 近期活動事區                                                                                                    | <u> 設</u> 調 (17472) 重 新産生<br>請輸入<br>許容碼<br>17472                                                                                                    |                        |
| 水費,不聽自行或跨<br>行晶片金融卡,一律<br>免手續費,繳費不用<br>出門,省時、方便又                                                                      | 完成轉<br>酸後像<br>paul@ms1.chb.com.tw<br>Mail                                                                                                    |                        |
| 安全。自98年5月11日<br>起,利用本行網路<br>ATU缴勞保費,自行<br>晶片金融卡免手續<br>費,他行晶片金融卡<br>至本行網路ATM進行<br>跨行轉帳號勞保費交<br>易,每筆只要負擔跨<br>行轉帳手續費10元。 | 博送E-<br>Mail內<br>容         社園法人高雄市春陽協會捐款200元                                                                                                    |                        |
|                                                                                                    | EMail可能因故無法寄達,本服務運協助通知,不得作為交易憑證<br>我的:<br>新在[常用輕號管理]中設定您的E-Mail                                                                                                    |                        |
|                                                                                                    | 您所需邀交手續費為0元                                                                                                    |                        |
| <                                                                                                    | 確定 返回                                                                                                    | ×                      |
| ② 完成                                                                                                    |                                                                                                    |                        |
| 着開始 意化銀行全球                                                                                                    | 💁 https://eatm.chb.c  V The second second seco | * 👽 🚣 📷 🕐 🗘 🐢 上午 11:12 |

2請確認匯款資料,確認完畢請按確定,讀卡機將顯示

- ①輸入密碼
- 2刷卡金額、帳號
- ③再次輸入密碼
- ④刷卡失敗(請跳至操作**⑤)**·刷卡成功(請跳至操作**④**)

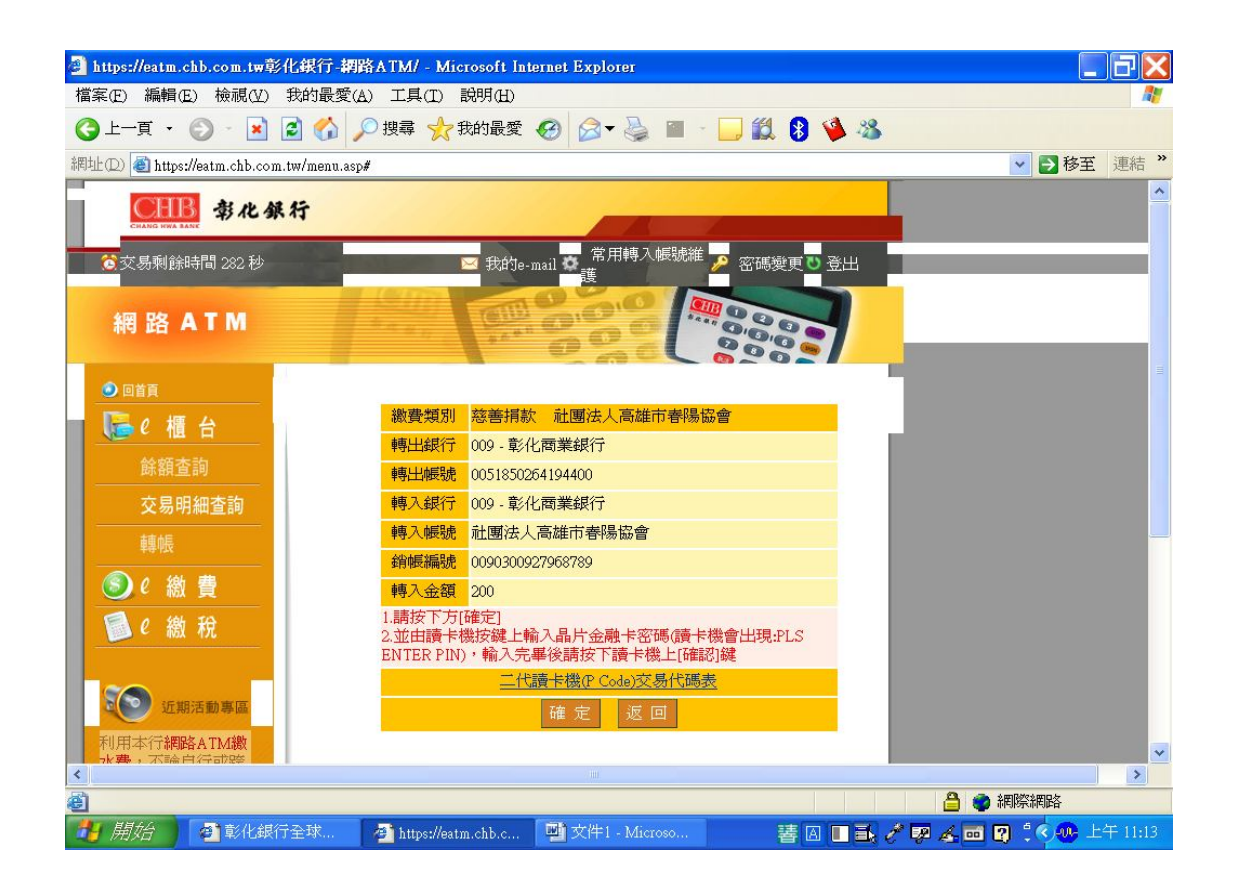

6當操作錯誤,將出現以下錯誤訊息,請按確定,並重新輸入資料。

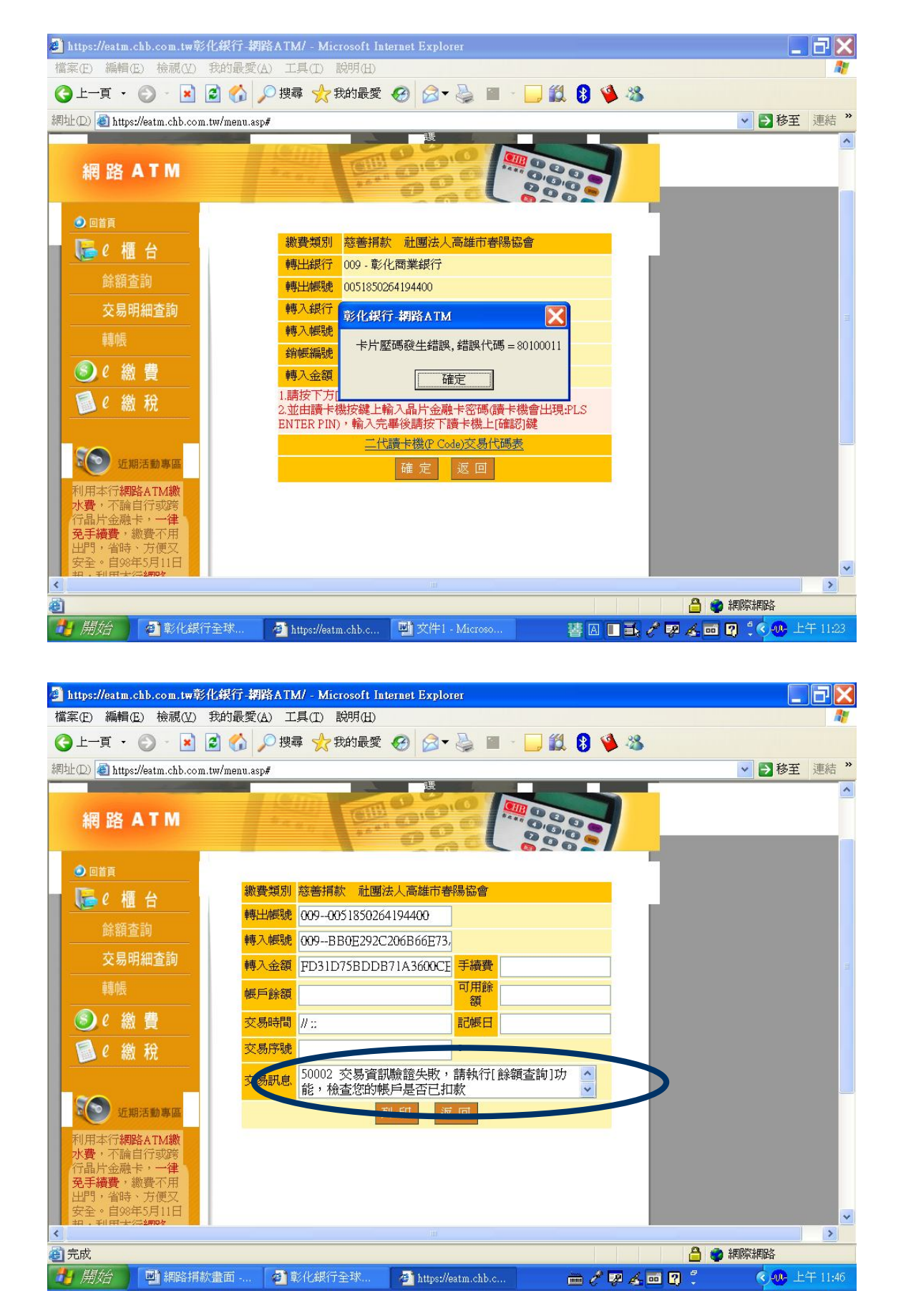

④刷卡成功後,請將卡片重新拔出(約3-5秒),再重新插入,按確定,將出現交易成功,即完成刷卡。

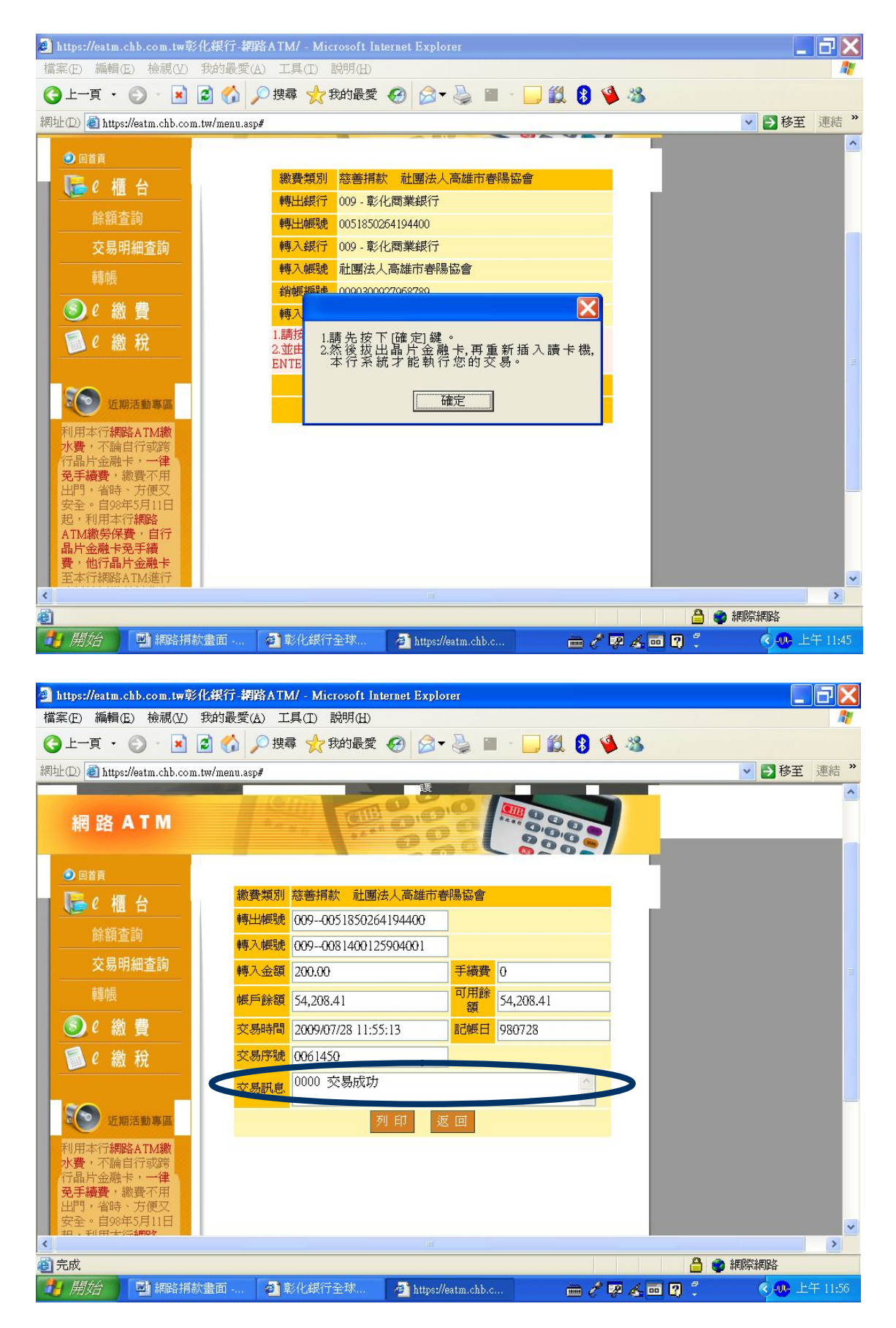